Anleitung: Registrierung Servicekonto auf service-bw

- 1. Gehen Sie auf die Internetseite <u>www.service-bw.de</u>.
- 2. Um ein Servicekonto zu erstellen, klicken Sie bitte oben rechts auf das Feld "Anmelden".
- 3. Um sich ein neues Servicekonto anzulegen bzw. um sich zu registrieren, klicken Sie bitte auf "Kostenlos registrieren"

|            | Serviceportal<br>Baden-Württemberg           |  |  |  |  |
|------------|----------------------------------------------|--|--|--|--|
|            | Anmeldung mit dem<br>Servicekonto            |  |  |  |  |
| E-Ma       | E-Mail-Adresse / Benutzername 🕥              |  |  |  |  |
| Pass       | Anmelden                                     |  |  |  |  |
|            | ODER                                         |  |  |  |  |
|            | Anmeldung mit Online-Ausweis                 |  |  |  |  |
| → P<br>→ K | asswort vergessen?<br>iostenlos registrieren |  |  |  |  |

4. Bitte geben Sie bei der Registrierung Ihre persönlichen Daten ein. Dabei ist es wichtig, dass Sie bei "E-Mail-Adresse (Benutzername)" und bei "E-Mail-Adresse (Alternativ)" jeweils Ihre geschäftliche E-Mail-Adresse angeben.

|                                                   | Registrierung mit E-Mail-Adresse und Passwort<br>Mit dem Servicekonto Baden-Württemberg können Sie sicher mit der Verwaltung kommunizieren, zum Beispiel mit Ih-<br>rem Bürgerbüro. Sie können Onlineanträge einreichen und Rückmeldungen sicher digital erhalten.<br>In Ihrem Servicekonto haben Sie außerdem die Möglichkeit, Organisationskonten einzurichten und zu verwalten.<br>Bitte beachten Sie auch die Hinweise zum <u>Datenschutz</u> . |
|---------------------------------------------------|----------------------------------------------------------------------------------------------------|
| 1 Persönliche Angaben                             | Bitte beachten Sie, die mit * markierten Eingabefelder sind Pflichtfelder.                                                                                                    |
| 2 Servicekonto-Passwort                           | Persönliche Angaben<br><sup>Vorname*</sup>                                                                                                    |
| 3 Wiederherstellungspasswort                      |                                                                                                    |
| 4 Datenschutzerklärung und<br>Nutzungsbedingungen | Familienname*                                                                                                    |
|                                                   | Die E-Mail-Adresse wird als Benutzername für Ihr Servicekonto hinterlegt.                                                                                                    |
|                                                   | E-Mail-Adresse* ③                                                                                                    |
|                                                   | Alternative E-Mail-Adresse* ③                                                                                                    |
|                                                   |                                                                                                    |
|                                                   | Abbrechen                                                                                                    |

5. Bitte vergeben Sie ein "Servicekonto-Passwort".

|                                                   | Registrierung mit E-Mail-Au<br>Mit dem Servicekonto Baden-Württemberg können Sie s<br>rem Bürgerbüro. Sie können Onlineanträge einreichen u<br>In Ihrem Servicekonto haben Sie außerdem die Möglichk<br>Bitte beachten Sie auch die Hinweise zum <u>Datenschutz</u> . | dresse und Passwort<br>icher mit der Verwaltung kommunizieren, zum Beispiel mit Ih-<br>nd Rückmeldungen sicher digital erhalten.<br>keit, Organisationskonten einzurichten und zu verwalten. |  |
|---------------------------------------------------|----------------------------------------------------------------------------------------------------|----------------------------------------------------------------------------------------------------|--|
| 1 Persönliche Angaben                             | Bitte beachten Sie, die mit * markierten Eingabefelder sind Pflichtfelder.                                                                                                    |                                                                                                    |  |
| 2 Servicekonto-Passwort                           | Servicekonto-Passwort<br>Passwort*                                                                                                    | Passwortanforderung                                                                                                    |  |
| 3 Wiederherstellungspasswort                      | •                                                                                                    | Muss min. 8 Zeichen enthalten     Muss ein Sonderzeichen enthalten                                                                                                    |  |
| 4 Datenschutzerklärung und<br>Nutzungsbedingungen | Passwort wiederholen*                                                                                                    | <ul> <li>Muss eine Zahl enthalten</li> <li>Muss einen Gro         Bbuchstaben enthalten</li> <li>Muss einen Kleinbuchstaben enthalten</li> </ul>                                             |  |
|                                                   | Abbrechen                                                                                                    | Welter                                                                                                    |  |

6. Bitte bewahren Sie Ihr Wiederherstellungspasswort sicher auf und bestätigen Sie die untenstehende Checkbox.

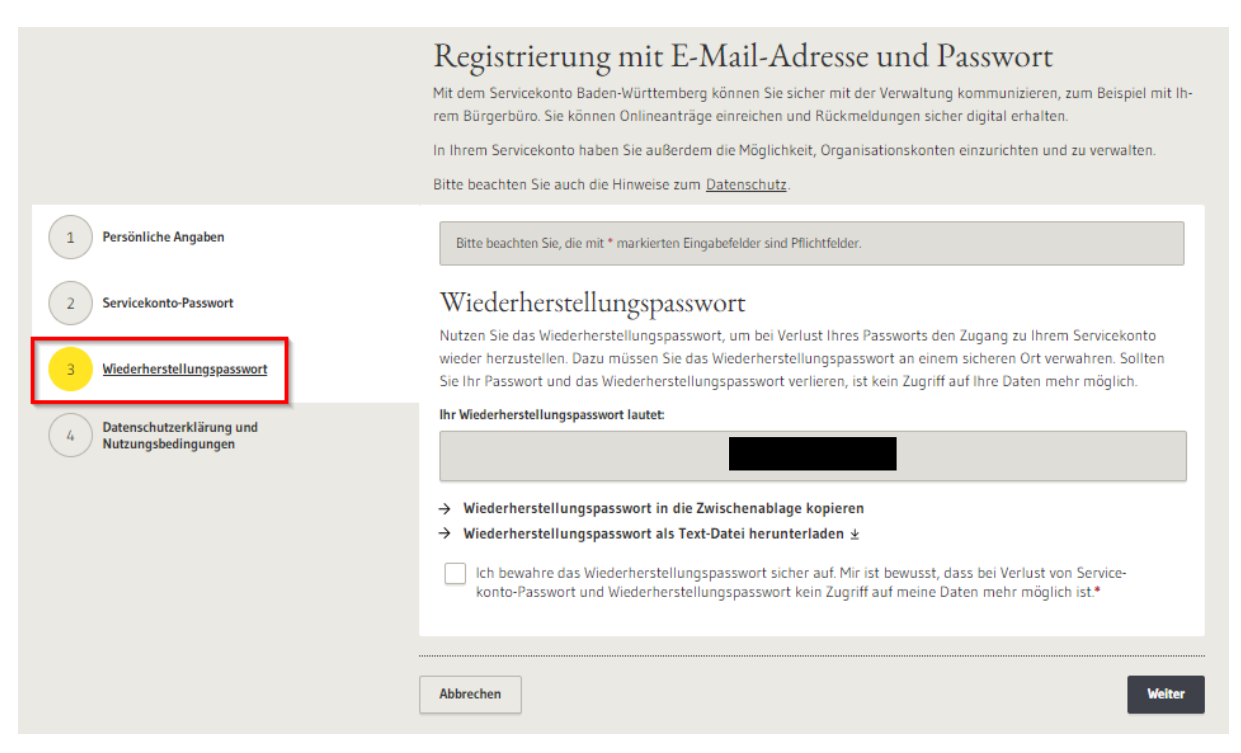

7. Wenn Sie alle Ihre Daten eingegeben haben, bestätigen Sie bitte noch die beiden untenstehenden Checkboxen und klicken dann auf "Registrieren".

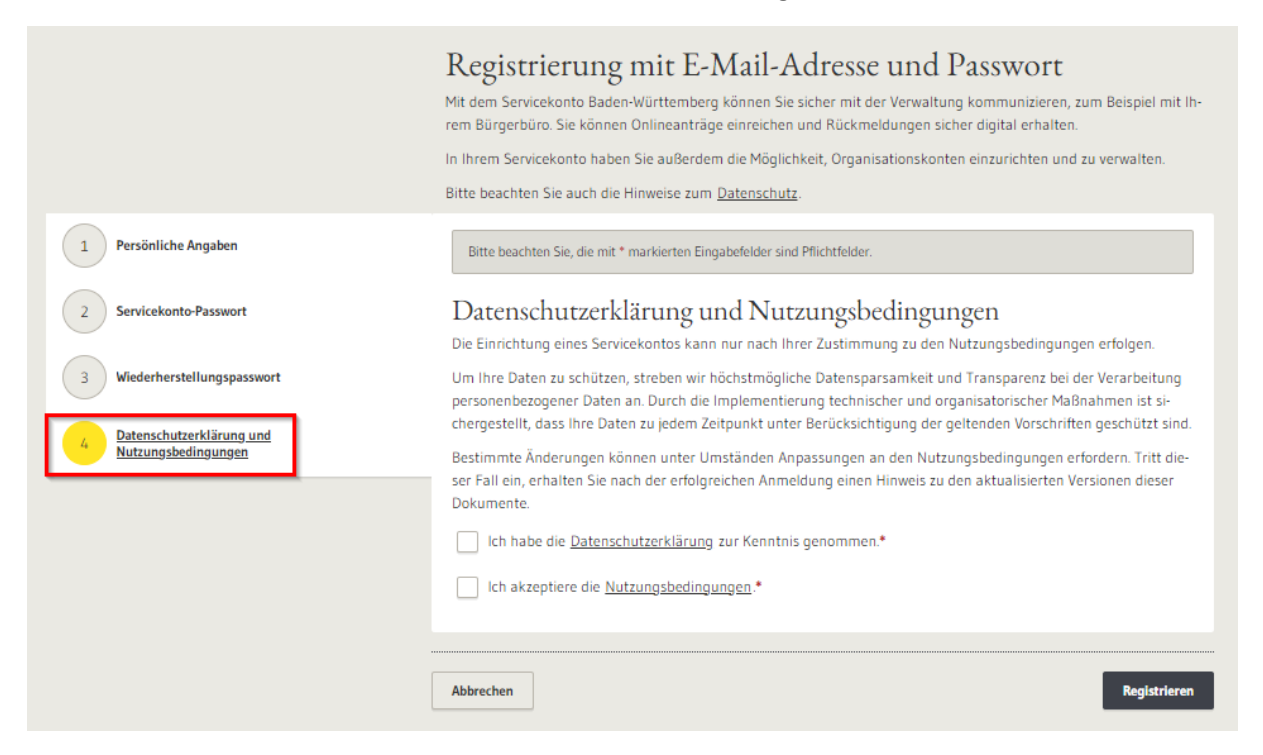